# RadLex Playbook User Manual

**Computed Tomography** 

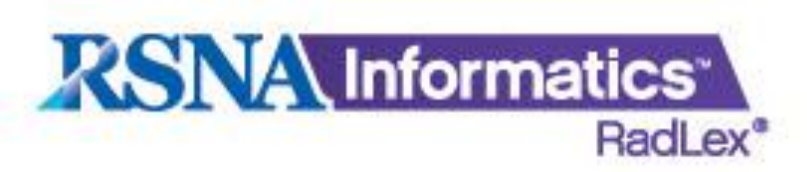

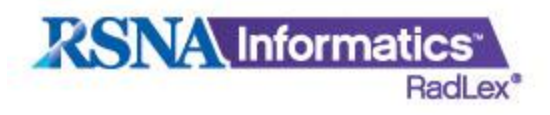

### **TABLE OF CONTENTS**

✤INTRODUCTION OBTAINING THE CORRECT SPREAD SHEET ✤I OADING SITE SPECIFIC DATA INTO THE SPREAD SHEET ♦ COLUMN "D" (POPULATION) ♦ COLUMNS "E – I" (BODY REGION) ✤COLUMNS "J – L" (MODALITY AND PROCEDURE MODIFER) ✤COLUMN "M" (ANATOMIC FOCUS) COLUMN "N" (LATERALITY) ✤COLUMN "O – P" (REASON FOR EXAM) ♦ COLUMN "Q" (TECHNIQUE) COLUMN "R" (CONTRAST ENHANCEMENT) ✤ "AND/OR" FUNCTIONALITY UPLOADING THE SPREAD SHEET TO RSNA VIEWING THE RESULTS DOWNLOADING A CSV COPY SUPPORT

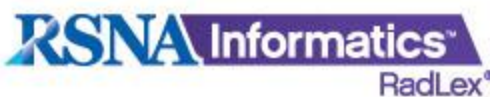

# INTRODUCTION

The RadLex Playbook is a special component of the RadLex controlled terminology being developed by RSNA. The Playbook will provide a standard, comprehensive lexicon of radiology orderables and imaging procedure step names. Each Playbook entry will include:

- A unique identifier (RPID) used in information systems to identify the procedure/step name, a long version of the text name, and a short version of the name.
- A name composed according to the Playbook orderable grammar
- A short name for DICOM
- A human-readable definition
- Mappings to RadLex atomic terms describing components of procedure names, such as modality, body part, indications, etc.

In order to map each institution's charge master to the playbook, separate modalityspecific spreadsheets will have to be filled out and submitted. In return a RadLex Playbook ID (RPID) will be generated for each exam description provided. Drop-down lists have been created in an effort to minimize variation and to make it easier for the user to use.

This user manual will focus on computed tomography. There is a step-by -tep guide to filling in and submitting the spreadsheets.

For more information please visit this website:

http://www.rsna.org/Informatics/radlex\_playbook.cfm

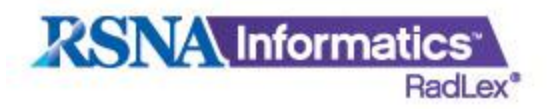

#### **OBTAINING THE CORRECT SPREAD SHEET**

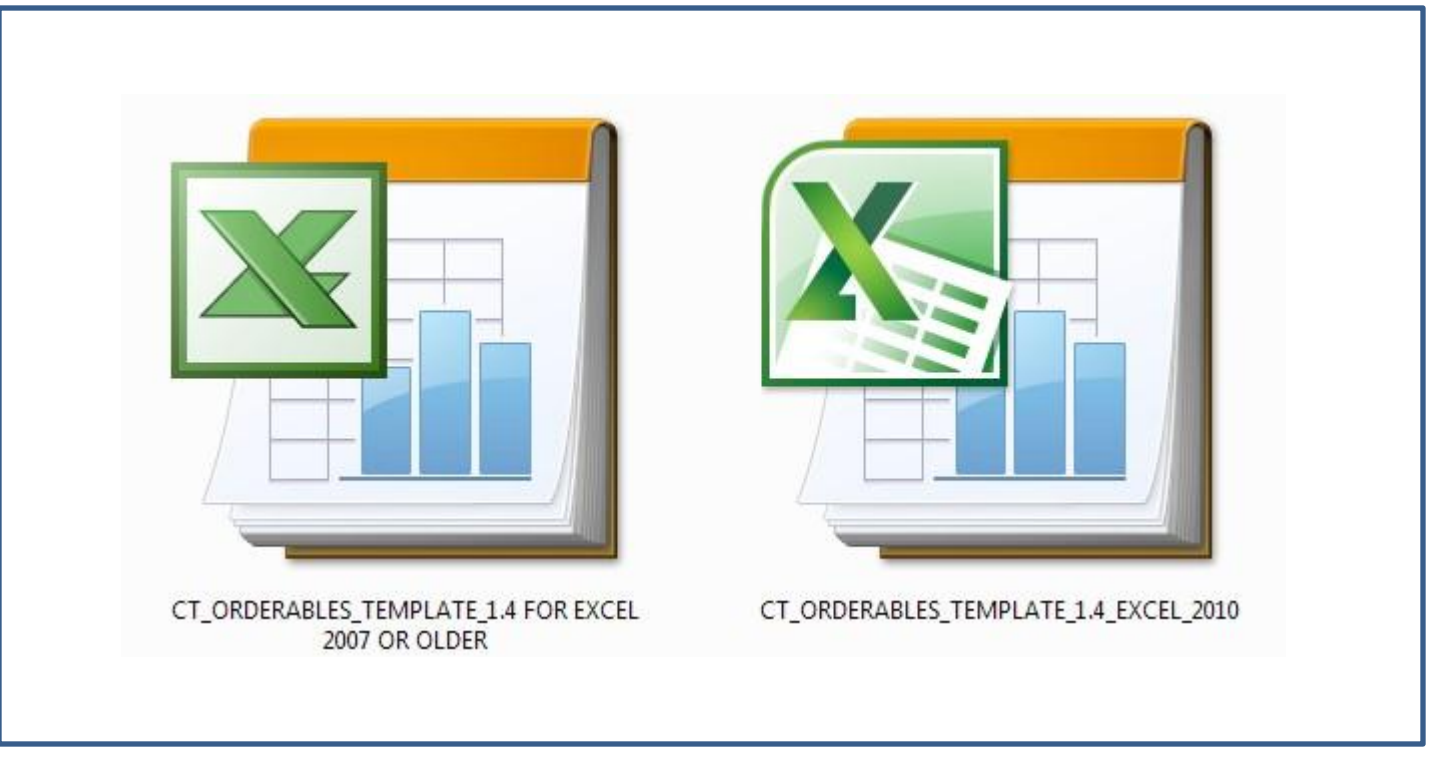

Download correct version of the RadLex Playbook spreadsheet template for the version of EXCEL that is installed at your facility from this website.

#### http://playbook.radlex.org

|                                                           | matics<br>RadLex*          |                               |                              | CT Template for Excel 2007 or Older<br>CT Template for Excel 2010 | <u>Submit Feedback</u><br>CT Template for Excel 2007 or Older |
|-----------------------------------------------------------|----------------------------|-------------------------------|------------------------------|-------------------------------------------------------------------|---------------------------------------------------------------|
| Population<br>Body Region                                 | Select •<br>ABDOMEN        | Laterality<br>Reason for Evam | -Select-                     |                                                                   | CT Template for Excel 2010                                    |
| Modality Modifier<br>Procedure Modifier<br>Anatomic Focus | Select<br>Select<br>Select | Technique<br>IV Contrast      | Select V<br>WITH IV CONTRAST |                                                                   |                                                               |

Web Search Generate CSV File

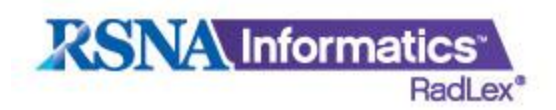

### LOADING SITE SPECIFIC DATA

Each site will load their existing names from that in their Radiology Information System (RIS). Columns "B" and "C" are for this, simply paste your information in these column.

| 🗶   🛃 🖛 👻                                                        | ୯ - 🛱 ।=                                | CT_OR         | DERABLES_TEM              | PLATE_1.4_E | XCEL_20101 -                                                                                                    | Microsoft Excel                                   | the second second second second second second second second second second second second second second second s |   |
|------------------------------------------------------------------|-----------------------------------------|---------------|---------------------------|-------------|----------------------------------------------------------------------------------------------------|---------------------------------------------------|----------------------------------------------------------------------------------------------------|---|
| File                                                             | ome Insert                              | Page Layout   | Formulas E                | ata Revi    | ew View                                                                                                    | Developer                                         | _                                                                                                    |   |
| Paste                                                            | Calibri + 1<br>B Z U + 1<br>- 2<br>Font |               | = ⊡ Ge<br>= ⊡ × \$<br>≫ · | - % •       | Condition of the second second | onal Formatting *<br>as Table *<br>es *<br>Styles | G*= Insert →<br>Delete →<br>Format →<br>Cells                                                                  | Σ |
| R1                                                               | - 6-                                    | f∗ CONTRA     | ST_ENHANCE                | MENT        |                                                                                                    |                                                   |                                                                                                    |   |
| A                                                                |                                         |               |                           |             |                                                                                                    |                                                   | G                                                                                                    | 5 |
| 1 RPID<br>2<br>3<br>4<br>5<br>6<br>7<br>8<br>9<br>10<br>11<br>12 |                                         | AM DESCRIPTIC | IN POPULAT                | ION BODY    | REGION_1                                                                                                    | BODY_REGION                                       | _2 BODY_RE                                                                                                    |   |

Copy your facility's CT exam codes and paste them in column "B."

| 🗶   🔜 🗝 🗸   | e- ∰ =                                   | C                                                      | T_ORDERAE | BLES_TEMPLAT | E_1.4_E   | CEL_20101 - | Microsoft Excel                |              |      |
|-------------|------------------------------------------|--------------------------------------------------------|-----------|--------------|-----------|-------------|--------------------------------|--------------|------|
| File H      | ome Insert                               | Page Layout                                            | t Formu   | ilas Data    | Revie     | w View      | Developer                      |              |      |
| Paste       | Calibri<br><b>IB</b> <i>I</i> <u>U</u> ~ | - 11 · =<br>  A <sup>*</sup> A <sup>*</sup> ≡<br>A · : |           | General      | ~<br>/o , | Condition   | nal Formatting *<br>is Table * | G ← Insert ~ | Σ    |
| Clipboard 🙃 | Font                                     | 5 A                                                    | Alignment | S Numbe      | r Ta      |             | Styles                         | Cells        |      |
| R1          | - (-                                     | <i>f</i> ∗ cor                                         | NTRAST_E  | NHANCEMEN    | т         |             |                                |              |      |
| A           |                                          |                                                        |           |              |           |             |                                |              | G    |
| 1 RPID      | EXAM COD                                 | EXAM DESCR                                             | IPTION    | OPULATION    | BODY      | REGION_1    | BODY_REGION                    | _2 BODY_R    | EGIO |
| 2           |                                          |                                                        |           |              |           |             |                                |              |      |
| 3           |                                          |                                                        |           |              |           |             |                                |              |      |
| 5           |                                          |                                                        | -         |              |           |             |                                |              |      |
| 6           |                                          |                                                        |           |              |           |             |                                |              |      |
| 7           |                                          |                                                        |           |              |           |             |                                |              |      |
| 8           |                                          |                                                        |           |              |           |             |                                |              |      |
| 9           |                                          |                                                        | -         |              |           |             |                                |              |      |
| 10          |                                          |                                                        | -         |              |           |             |                                |              |      |
| 12          |                                          |                                                        |           |              |           |             |                                |              |      |
| 12          |                                          |                                                        |           |              |           |             |                                |              |      |

Copy the corresponding CT exam descriptions and paste them in column "C."

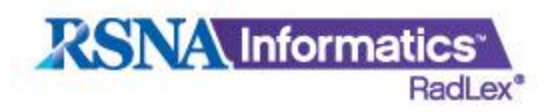

### COLUMNS

|        |            |              |              | -                      |                 | _                 |         | CT_        | ORDERABLES                            | TEMPLATE               | E_1.4_EXCEL_2                 | 20101 - Micr | rosoft Excel        |        |               |                  |           |             |                |             |                                |
|--------|------------|--------------|--------------|------------------------|-----------------|-------------------|---------|------------|---------------------------------------|------------------------|-------------------------------|--------------|---------------------|--------|---------------|------------------|-----------|-------------|----------------|-------------|--------------------------------|
| Pag    | ge Layout  | Formulas     | Data         | Reviev                 | w View          | v Developer       | _       |            |                                       |                        |                               |              |                     |        |               |                  |           |             |                |             | <ul> <li></li> <li></li> </ul> |
| libri  |            | • 11 • A     | Ă, ≣         | = =                    | \$9/            | 📑 Wrap Text       | G       | eneral     | •                                     |                        |                               | Note 24      | 3 Note              | e 2 5  | Note 2 5 2    | Note 2 6         |           | -           |                | Σ AutoSum   | · 27 B                         |
| Ι      | <u>u</u> - | 🛛 •   🌺 • 🛓  | <u>A</u> - I |                        |                 | Merge & Cent      | ter * S | \$ - %     | • • • • • • • • • • • • • • • • • • • | Condition<br>Formattin | nal Format<br>1g * as Table * | Note 27      | Nori                | mal    | Bad           | Good             | Ţ In      | sert Delete | Format         | 📿 Clear *   | Sort & Find<br>Filter * Select |
|        | Font       | t            | 15           |                        | Alignme         | ent               | 15      | Numb       | ber 🛱                                 |                        |                               |              |                     | Styles |               |                  |           | Cells       |                | E           | diting                         |
|        | e<br>      | -            |              | -                      | 10455           | 70                |         |            |                                       |                        | 78000                         |              |                     |        |               | 241              |           |             | _              |             |                                |
| IP' PO |            | BODY_REGION_ | 1 BODY_F     | F<br>REGION <u>2</u> B | G<br>ODY_REGION | N_3 BODY_REGION_4 | BODY_F  | REGION_5 N | MODALITY_MOD                          | DIFIER_1 MO            | K<br>DALITY_MODIF             | IER_2 PROCE  | L<br>EDURE_MODIFIEF |        | FOCUS LATERAL | REASON_FOR_EXAM_ | REASON_FC | DR_EXAM_2 1 | U<br>TECHNIQUE | CONTRAST_EN | HANCEMENT                      |
|        |            |              |              | _                      |                 |                   |         | -          |                                       |                        |                               | -            |                     |        |               |                  |           |             |                |             |                                |
| 8      |            |              |              |                        |                 |                   |         |            |                                       |                        |                               |              |                     |        |               |                  |           |             |                |             |                                |
| -      |            |              |              |                        |                 |                   |         |            |                                       |                        |                               |              |                     |        |               |                  |           |             |                |             |                                |
| 1      |            |              |              |                        |                 |                   |         |            |                                       |                        |                               |              |                     |        |               |                  |           |             |                |             |                                |
| 1      |            |              |              |                        |                 |                   |         |            |                                       |                        |                               |              |                     |        |               |                  |           |             |                |             |                                |
|        |            |              |              |                        |                 |                   |         |            |                                       |                        |                               |              |                     |        |               |                  |           |             |                |             |                                |
|        |            |              |              |                        |                 |                   |         |            |                                       |                        |                               |              |                     |        |               |                  |           |             |                |             |                                |
|        |            |              |              |                        |                 |                   |         |            |                                       |                        |                               |              |                     |        |               |                  |           |             |                |             |                                |
|        |            |              |              |                        |                 |                   |         |            |                                       |                        |                               |              |                     |        |               |                  |           |             |                |             |                                |
|        |            |              |              |                        |                 |                   |         |            |                                       |                        |                               |              |                     |        |               |                  |           |             |                |             |                                |
| -      |            |              |              |                        |                 |                   |         |            |                                       |                        |                               |              |                     |        |               |                  |           |             |                |             |                                |
| -      |            |              |              |                        |                 |                   |         |            |                                       |                        |                               |              |                     |        |               |                  |           |             |                |             |                                |
| -      |            |              |              |                        |                 |                   |         |            |                                       |                        |                               |              |                     |        |               |                  |           |             |                |             |                                |

Pick terms from the drop-down boxes from columns "D - R." Note: if a column is not needed leave the box blank.

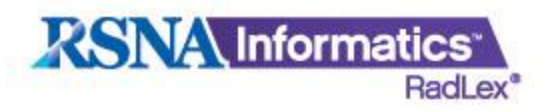

### POPULATION

| D          |   |
|------------|---|
| POPULATION |   |
|            | Į |
|            | 1 |
| -          |   |
|            | - |
|            |   |
|            | - |
|            |   |
|            | - |
| <u>.</u>   |   |
|            |   |
|            |   |

Column "D" is for listing a population other than adult.

| В         | С                                  | D          |
|-----------|------------------------------------|------------|
| EXAM CODE | EXAM DESCRIPTION                   | POPULATION |
| CTPEPREG  | CT CHEST PE PROTOCOL (PREGNANT PT) | PREGNANT   |
| CTPECH    | CT CHEST PE PROTOCOL CHILD         | PEDIATRIC  |

#### Example 1.

| EXAM DESCRIPTION           | POPULATION                                    |
|----------------------------|-----------------------------------------------|
| T ANGIO ABDOMEN AND PELVIS |                                               |
| THE PARTY                  | XAM DESCRIPTION<br>T ANGIO ABDOMEN AND PELVIS |

Example 2.

In this example the box is left blank because the population is adult.

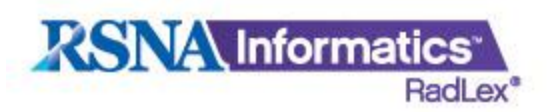

## **BODY REGION**

Columns "E - I" are for listing body regions.

Select body region from the drop-down box under BODY\_REGION\_1. If the exam description lists multiple body regions, use as many of the BODY\_REGION boxes as needed to indicate them all.

| E             | F             | G             | Н             | 1             |
|---------------|---------------|---------------|---------------|---------------|
| BODY_REGION_1 | BODY_REGION_2 | BODY_REGION_3 | BODY_REGION_4 | BODY_REGION_5 |
|               |               |               |               |               |
|               |               |               |               |               |
|               |               |               |               |               |
|               |               |               |               |               |
|               |               |               |               |               |
|               |               |               |               |               |
|               |               |               |               |               |

| В        | С                           | E             | F             | G             | Н             | T             |
|----------|-----------------------------|---------------|---------------|---------------|---------------|---------------|
| EXAM COD | E EXAM DESCRIPTION          | BODY_REGION_1 | BODY_REGION_2 | BODY_REGION_3 | BODY_REGION_4 | BODY_REGION_5 |
| СТАРА    | CT ANGIO ABDOMEN AND PELVIS | ABDOMEN       | PELVIS        |               |               |               |

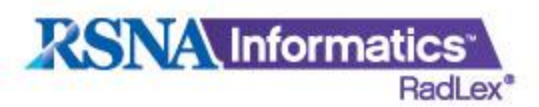

### **MODALITY/PROCEDURE MODIFIER**

From columns J-L select the terms needed to describe the exam.

| J                   | к                   | L,                 |
|---------------------|---------------------|--------------------|
| MODALITY_MODIFIER_1 | MODALITY_MODIFIER_2 | PROCEDURE_MODIFIER |
|                     |                     |                    |
|                     |                     |                    |
|                     |                     |                    |
|                     |                     |                    |
|                     |                     |                    |

| В         | С                                            | J                 | К                   | L                  |
|-----------|----------------------------------------------|-------------------|---------------------|--------------------|
| EXAM_CODE | EXAM_DESCRIPTION                             | MODALITY_MODIFIER | MODALITY_MODIFIER_2 | PROCEDURE_MODIFIER |
| CALE/L    | ct angio lower extremily comb left           | ANGIOGRAPHY       |                     |                    |
| CCSE2N    | CT Cervical Spine w/inj ( by Reconstruction) | RECONSTRUCTION    |                     |                    |
| CTCHOANL  | CT-Cholangiogram                             | CHOLANGIOGRAPHY   |                     |                    |
| CTRES     | CT Research (Not Billed)                     |                   |                     | RESEARCH           |

#### Example 1.

| В         | С                | J                   | К                     |
|-----------|------------------|---------------------|-----------------------|
| EXAM CODE | EXAM DESCRIPTION | MODALITY_MODIFIER_1 | MODALITY_MODIFIER_2   |
| C3DCOL    | CT Colonoscopy   | COLONOGRAPHY        | 3D IMAGING PROCESSING |
| C3DPCT    | CT Angio PCT 3D  | ANGIOGRAPHY         | 3D IMAGING PROCESSING |

#### Example 2.

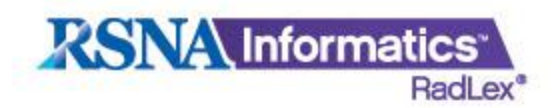

# **ANATOMIC FOCUS**

If the exam has a more specific anatomic focus than the body region, then select it in column "M".

| В         | С                | E             | М                 |
|-----------|------------------|---------------|-------------------|
| EXAM CODE | EXAM DESCRIPTION | BODY_REGION_1 | ANATOMIC_FOCUS    |
| CSEUE     | CT SELLA WOW     | HEAD          | SELLA TURCICA     |
| CSINE     | CT SINUS W       | HEAD          | PARANASAL SINUSES |

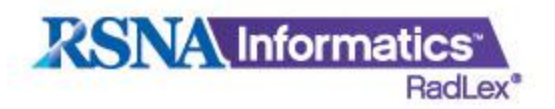

### LATERALITY

Column "N" denotes the side on which the scan is performed. For example: Left, Right, or Bilateral.

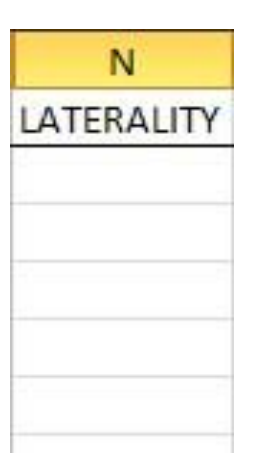

| В         | C                      | N          |
|-----------|------------------------|------------|
| EXAM_CODE | EXAM_DESCRIPTION       | LATERALITY |
| CLEUEB    | CT LOW EXTRM WOW BILAT | BILATERAL  |
| CLEUEL    | CT LOW EXTRM WOW LEFT  | LEFT       |
| CLEUER    | CT LOW EXTRM WOW RIGHT | RIGHT      |
|           |                        |            |

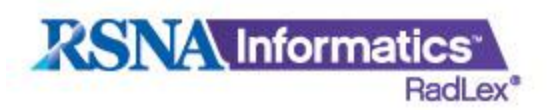

## **REASON FOR EXAM**

Columns "O - P" are for indicating the reason for the exam, when warranted. Examples are "follow-up procedure", "screening", or "procedure".

| 0                 | P                 |  |
|-------------------|-------------------|--|
| REASON_FOR_EXAM_1 | REASON_FOR_EXAM_2 |  |
|                   |                   |  |
|                   |                   |  |
|                   |                   |  |
|                   |                   |  |
|                   |                   |  |

| В         | С                                                           | 0               | Р                 |
|-----------|-------------------------------------------------------------|-----------------|-------------------|
| EXAM_CODE | EXAM_DESCRIPTION                                            | REASON_FOR_EXAM | REASON_FOR_EXAM_2 |
| CCSO      | CT Heart with contrast for cardiac structure and morphology | STRUCTURE       | MORPHOLOGY        |
| CBXN      | ct guidance needle biopsy                                   | BIOPSY          |                   |
| CTCS      | ct colonography w/o inj (scr)                               | SCREENING       |                   |
|           |                                                             |                 |                   |
|           |                                                             |                 |                   |

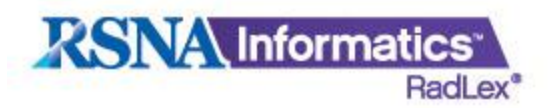

### TECHNIQUE

Technique at this time consists of "direct coronal" or "thin section." Pick these terms if needed, otherwise leave the box blank.

| Q         |  |
|-----------|--|
| TECHNIQUE |  |
|           |  |
|           |  |
|           |  |
|           |  |
|           |  |

| В         | BC                    |              |
|-----------|-----------------------|--------------|
| EXAM_CODE | EXAM_DESCRIPTION      | TECHNIQUE    |
| CCHTS     | CT CHEST THIN SECTION | THIN SECTION |

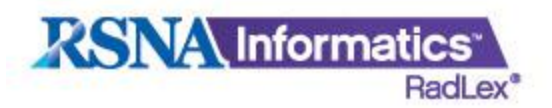

# **CONTRAST ENHANCEMENT**

The last column is to list a term that describes contrast enhancement. For example, if the exam description states with contrast, then "WITH IV CONTRAST" should be chosen.

| R                    |  |
|----------------------|--|
| CONTRAST_ENHANCEMENT |  |
|                      |  |
|                      |  |
|                      |  |
|                      |  |
|                      |  |
|                      |  |
|                      |  |

| В         | С                             | R                             |
|-----------|-------------------------------|-------------------------------|
| EXAM_CODE | EXAM_DESCRIPTION              | CONTRAST_ENHANCEMENT          |
| CABPE     | CT ABDOMEN PEL W/CONTRAST     | WITH IV CONTRAST              |
| CABPU     | CT ABDOMEN PEL W/O CONTRAST   | WITHOUT IV CONTRAST           |
| CABPUE    | CT ABDOMEN PEL W/W/O CONTRAST | WITHOUT THEN WITH IV CONTRAST |
| СТНХ      | CT Head with Xenon            | XENON                         |
|           |                               |                               |

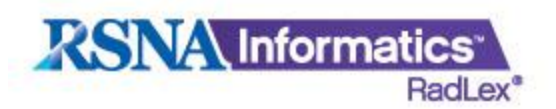

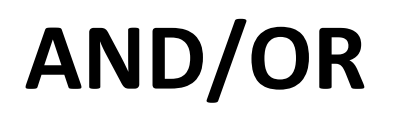

#### If the exam has multiple body regions but they are scanned in the same way, use one line.

| В         | С                                 | E           | F             | G             | J                 | R                    |
|-----------|-----------------------------------|-------------|---------------|---------------|-------------------|----------------------|
| EXAM_CODE | EXAM_DESCRIPTION                  | BODY_REGION | BODY_REGION_2 | BODY_REGION_3 | MODALITY_MODIFIER | CONTRAST_ENHANCEMENT |
| CT3TAP    | CT Angio Chest Abdomen and Pelvis | CHEST       | ABDOMEN       | PELVIS        | ANGIOGRAPHY       |                      |
|           |                                   |             |               |               |                   |                      |
|           |                                   |             |               |               |                   |                      |

#### If the exams differ in any fashion other than body region, then use multiple lines.

| В                          | С                                                         | E           | F             | G             | J                 | R                             |
|----------------------------|-----------------------------------------------------------|-------------|---------------|---------------|-------------------|-------------------------------|
| EXAM_CODE EXAM_DESCRIPTION |                                                           | BODY_REGION | BODY_REGION_2 | BODY_REGION_3 | MODALITY_MODIFIER | CONTRAST_ENHANCEMENT          |
| CTAWWOP                    | CT Abdomen with and without Contrast Pelvis with Contrast | ABDOMEN     |               |               |                   | WITHOUT THEN WITH IV CONTRAST |
| CTAWWOP                    | CT Abdomen with and without Contrast Pelvis with Contrast | PELVIS      |               |               |                   | WITH IV CONTRAST              |
| CTAWWOT                    | CT Abdomen with and without Contrast Chest with Contrast  | ABDOMEN     |               |               |                   | WITHOUT THEN WITH IV CONTRAST |
| CTAWWOT                    | CT Abdomen with and without Contrast Chest with Contrast  | CHEST       |               |               |                   | WITH IV CONTRAST              |
|                            |                                                           |             |               |               |                   |                               |

If the exams contain multiple anatomic focus entries which use "OR", then use multiple lines.

| В         | С                                                 | E           | М                          |
|-----------|---------------------------------------------------|-------------|----------------------------|
| EXAM_CODE | EXAM_DESCRIPTION                                  | BODY_REGION | ANATOMIC_FOCUS             |
| сто       | CT Orbit Sella Patient Fossa and Temporal Bone    | HEAD        | ORBITS                     |
| сто       | TO CT Orbit Sella Patient Fossa and Temporal Bone |             | SELLA TURCICA              |
| сто       | CT Orbit Sella Patient Fossa and Temporal Bone    | HEAD        | POSTERIOR CRANIAL<br>FOSSA |
| сто       | CT Orbit Sella Patient Fossa and Temporal Bone    | HEAD        | TEMPORAL BON               |
|           |                                                   |             | <u>a</u>                   |

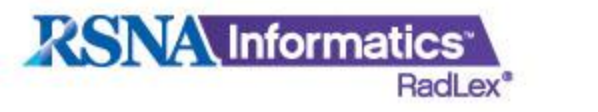

### **UPLOADING TO RSNA**

### To have your spreadsheet uploaded to the RadLex database email Scott Steingall, B.S.R.T. (R)(CT) <u>Scott.steingall@uphs.upenn.edu</u>

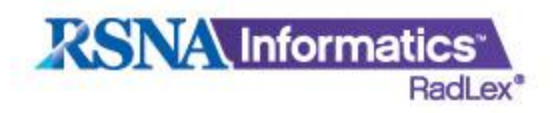

RPID249

RPID251

CT CHST ABD PELVIS W IVCON

CT CHST ABD W IVCON

## **VIEWING THE RESULTS**

A computed tomography imaging procedure focused on the CHEST and ABDOMEN and PELVIS WITH IV

A computed tomography imaging procedure focused on the CHEST and ABDOMEN WITH IV CONTRAST

Go to the Playbook website (<u>http://playbook.radlex.org</u>) and use the search functions to view the results.

CT CHEST ABDOMEN PELVIS WITH IV CONTRAST

CT CHEST ABDOMEN WITH IV CONTRAST

| RSN                                                        | Informatics<br>RadLex*                                                             |                                                                                              | <u>Submit Feedback</u><br><u>CT Template for Excel 2007 or Older</u><br><u>CT Template for Excel 2010</u>   |
|------------------------------------------------------------|------------------------------------------------------------------------------------|----------------------------------------------------------------------------------------------|----------------------------------------------------------------------------------------------------|
| Search CT Orderables Playbook                              |                                                                                    |                                                                                              |                                                                                                    |
| Populatic<br>Body Reg<br>Modality<br>Procedure<br>Anatomic | onSelect  jion ABDOMEN ModifierSelect ModifierSelect FocusSelect Generate CSV File | LateralitySelect<br>Reason for ExamSelect<br>TechniqueSelect<br>IV Contrast WITH IV CONTRAST |                                                                                                    |
| RPID                                                       | Short Name                                                                         | Long Name                                                                                    | Long Description                                                                                            |
| RPID5                                                      | CT ABD W IVCON                                                                     | CT ABDOMEN WITH IV CONTRAST                                                                  | A computed tomography imaging procedure focused on the ABDOMEN WITH IV CONTRAST                             |
| RPID89                                                     | CT ABD PELVIS COLONGRPHY W IVCON                                                   | CT ABDOMEN PELVIS COLONOGRAPHY WITH IV CONTRAST                                              | A computed tomography COLONOGRAPHY procedure focused on the ABDOMEN and PELVIS WITH IV CONTRAST             |
| RPID145                                                    | CT ABD PELVIS W IVCON                                                              | CT ABDOMEN PELVIS WITH IV CONTRAST                                                           | A computed tomography imaging procedure focused on the ABDOMEN and PELVIS WITH IV CONTRAST                  |
| RPID152                                                    | CT ABD PELVIS ENTERO W IVCON                                                       | CT ABDOMEN PELVIS ENTEROGRAPHY WITH IV CONTRAST                                              | A computed tomography ENTEROGRAPHY procedure focused on the ABDOMEN and PELVIS WITH IV CONTRAST             |
| RPID238                                                    | CT ABD PELVIS RECTUM W IVCON                                                       | CT ABDOMEN PELVIS RECTUM WITH IV CONTRAST                                                    | A computed tomography imaging procedure focused on the RECTUM in the ABDOMEN and PELVIS WITH<br>IV CONTRAST |

CONTRAST

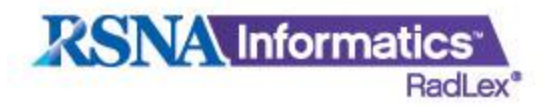

# **DOWNLOADING A CSV COPY**

To generate a .CSV file of the search results click on the "Generate CSV File button.

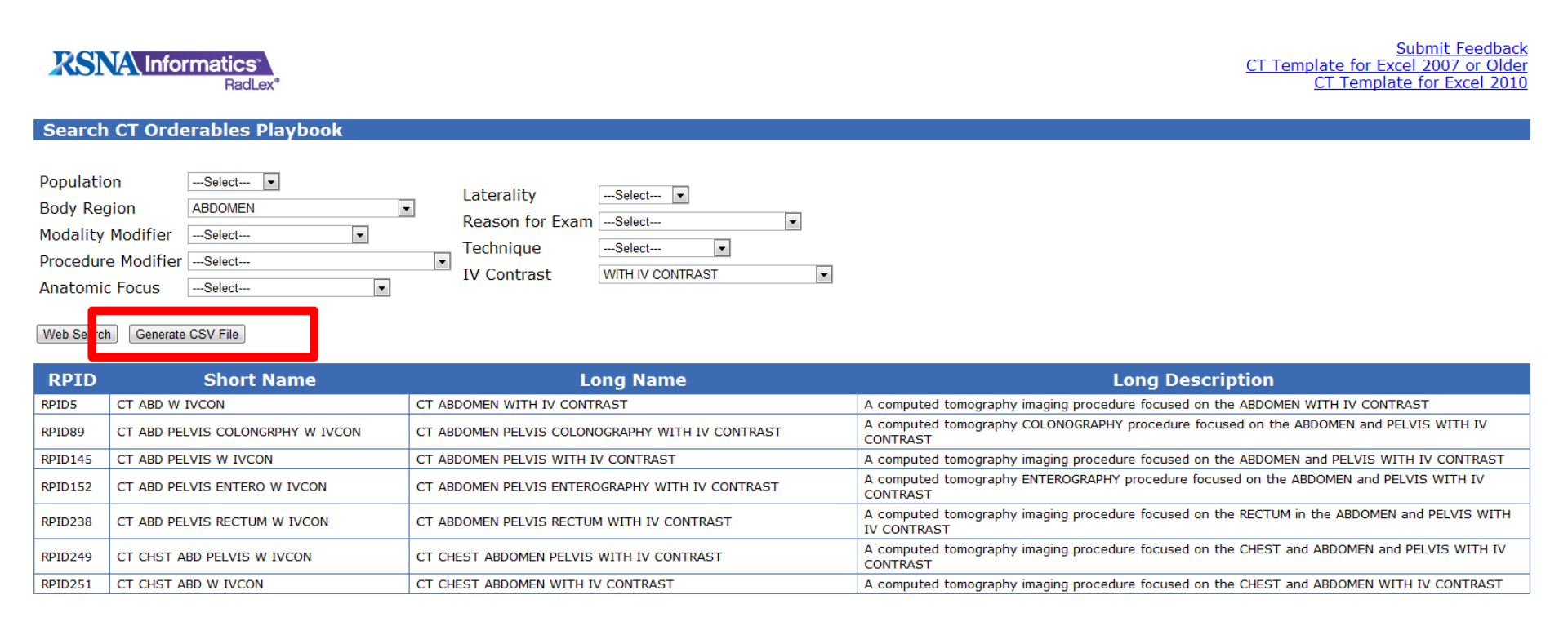

A prompt will be displayed so the file can be saved.

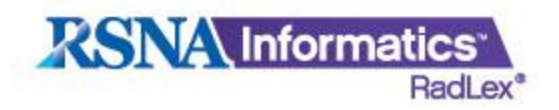

## SUPPORT

For help with filling out the spreadsheet or issues with the Playbook templates please contact:

Scott Steingall, B.S., R.T. (R)(CT) RadLex Playbook Curator RSNA Office: (215) 662-7570 Cell: (215) 200-5604 <u>scott.steingal@uphs.upenn.edu</u>